## Créer une clé USB de récupération pour Windows 8 RTM : Tutoriels et astuces

## Bonjour,

L'environnement de récupération WinRE, tel qu'on le connaît sur Windows 7, a bien changé avec Windows 8 et sa nouvelle interface "Modern UI", vous savez le truc avec les vignettes

Un clic sur le lien "Réparer l'ordinateur" depuis votre support d'installation aboutit à l'affichage d'un écran avec ces deux seuls choix:

| Choi | sir une option                                                                          |
|------|-----------------------------------------------------------------------------------------|
| 1    | Dépannage<br>Actualiser votre PC ou le réinitialiser, ou<br>utiliser les outils avancés |
|      | Éteindre votre PC                                                                       |
|      |                                                                                         |

C'est la vignette Dépannage qui nous intéresse car elle permet d'accéder à l'écran Résolution des problèmes qui propose trois menus:

 Actualiser votre PC (réinstallation sans perte de données):
 conserve toutes les données personnelles, les applications de style Metro et les paramètres importants du PC et réinstalle Windows.

 Réinitialiser votre PC (réinstallation complète): supprime toutes les données personnelles, les applications et les paramètres du PC et réinstalle Windows.

- Options avancées:

| ¢ | Opti         | ons avancées                                                                                              |     |                                                                                   |
|---|--------------|----------------------------------------------------------------------------------------------------|-----|-----------------------------------------------------------------------------------|
|   |              | Restauration du<br>système<br>Utiliser un point de restauration sur<br>votre PC pour restaurer Windows    | C:\ | Invite de commandes<br>Utiliser l'invite de commandes pour un<br>dépannage avancé |
|   | <b>.</b>     | Récupération de<br>l'image système<br>Récupérer Windows à l'aide d'un fichier<br>image système spécifique |     |                                                                                   |
|   | < <b>0</b> > | Réparation<br>automatique<br>Corriger les problèmes qui empêchent<br>le chargement de Windows             |     |                                                                                   |

L'option "Réparation automatique" correspond à "Réparation du démarrage" sur Windows 7. Par contre le choix "Diagnostic de mémoire Windows" n'existe plus.

Ceci posé, le but du support de récupération reste le même, i.e. pouvoir intervenir lorsque le PC ne parvient plus à démarrer normalement, voire même en mode sans échec.

La fonctionnalité permettant de créer une clé USB de récupération s'appelle "Créer un lecteur de récupération", et se trouve dans le Panneau de configuration -> Récupération:

| <b>\$</b>                       | Tous les Panneaux de configu                   | uration 🗕 🗆 🗙                           |
|---------------------------------|------------------------------------------------|-----------------------------------------|
| 🛞 🎯 👻 🛧 📴 🕨 Panneau de com      | nfiguration > Tous les Panneaux de configurati | ion > v & Rechercher ,P                 |
|                                 |                                                |                                         |
| Ajuster les paramètres de l'ord | linateur                                       | Afficher par : Petites icônes 🔻         |
|                                 |                                                |                                         |
| 🜉 Affichage                     | Barre des tâches                               | 🏲 Centre de maintenance                 |
| Centre de synchronisation       | 😨 Centre Réseau et partage                     | Normal Chiffrement de lecteur BitLocker |
| Clavier                         | & Comptes d'utilisateurs                       | 15 Connexions distantes                 |
| Contrôle parental               | Pate et heure                                  | Espaces de stockage                     |
| Exécution automatique           | Flash Player                                   | Gestion des couleurs                    |
| 🚄 Gestionnaire de périphériques | Gestionnaire d'identification                  | 🜏 Groupement résidentiel                |
| listorique des fichiers         | 🔚 Icônes de la zone de notification            | Informations et outils de performance   |
| 🗫 Langue                        | Options d'alimentation                         | S Options d'ergonomie                   |
| 🔒 Options d'indexation          | F Options des dossiers                         | 😒 Options Internet                      |
| 💮 Outils d'administration       | Paramètres de localisation                     | 🔗 Pare-feu Windows                      |
| R Périphériques et imprimantes  | Personnalisation                               | 强 Polices                               |
| 🧱 Programmes et fonctionnalités | 📷 Programmes par défaut                        | Reconnaissance vocale                   |
| PRécupération                   | Récupération de fichiers Windows 7             | 🔗 Région                                |
| Résolution des problèmes        | 🛋 Son                                          | ♂ Souris                                |
| 🕎 Système                       | Téléphone et modem                             | iiii Windows Defender                   |
| 🏭 Windows To Go                 | Windows Update                                 |                                         |
|                                 |                                                |                                         |
|                                 |                                                |                                         |

Mais on peut l'obtenir d'une manière plus directe en lançant la commande recoverydrive dans une fenêtre Exécuter (WIN + R):

| 📀 🧫 Lecteur de récupération                                                                                                    |
|----------------------------------------------------------------------------------------------------|
| Créer un lecteur de récupération                                                                                                    |
| Vous pouvez utiliser un lecteur de récupération pour résoudre les problèmes de votre ordinateur,<br>même s'il ne peut pas démarrer. Si votre ordinateur était accompagné d'une partition de<br>récupération, vous pouvez également la copier sur le lecteur de récupération afin de pouvoir l'utiliser<br>pour actualiser ou réinitialiser votre ordinateur. |
| Copiez la partition de récupération de l'ordinateur vers le lecteur de récupération.                                                                                                    |
|                                                                                                    |
| Suivant Annuler                                                                                                    |

Si une clé USB est déjà connectée, elle sera automatiquement identifiée avec son nom et sa lettre de lecteur:

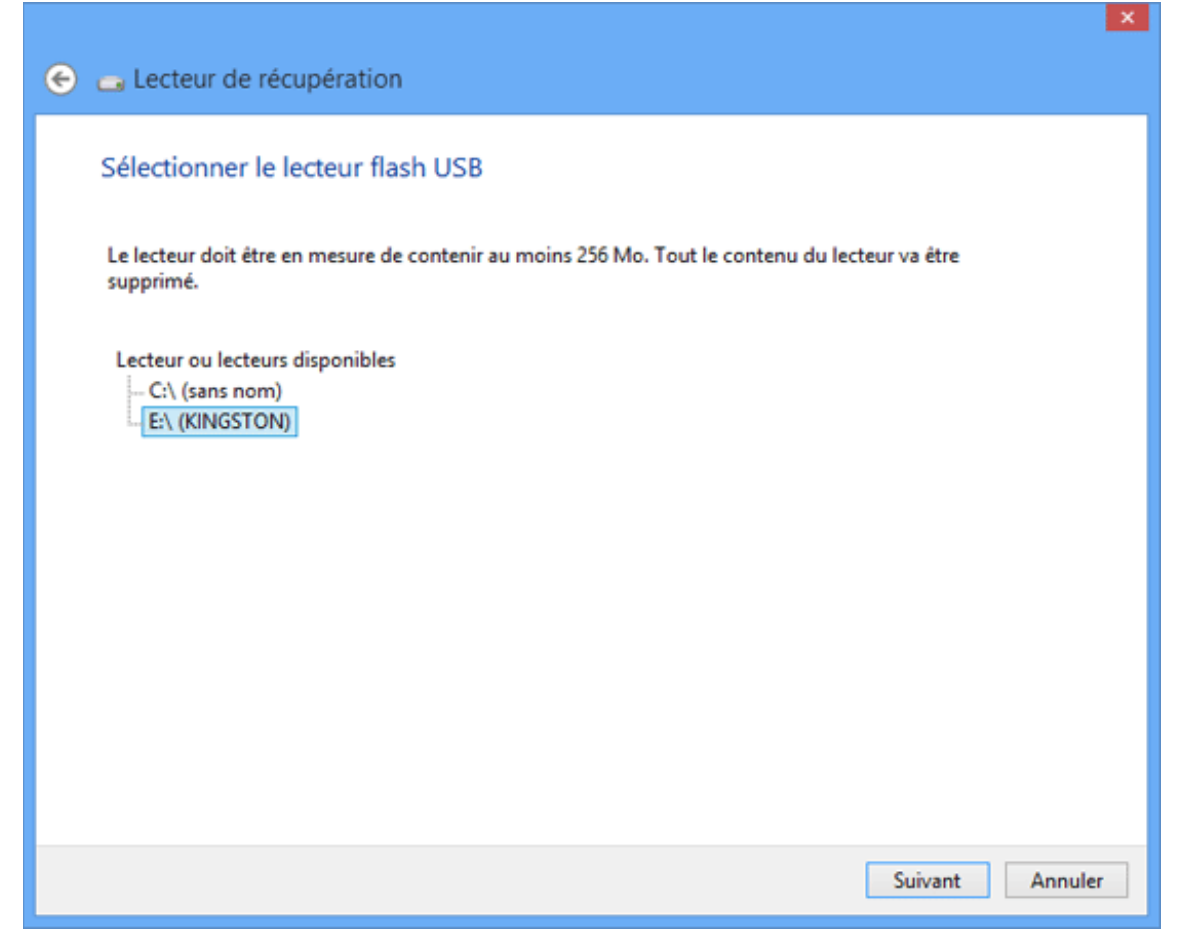

L'éventuel contenu de la clé sera effacé:

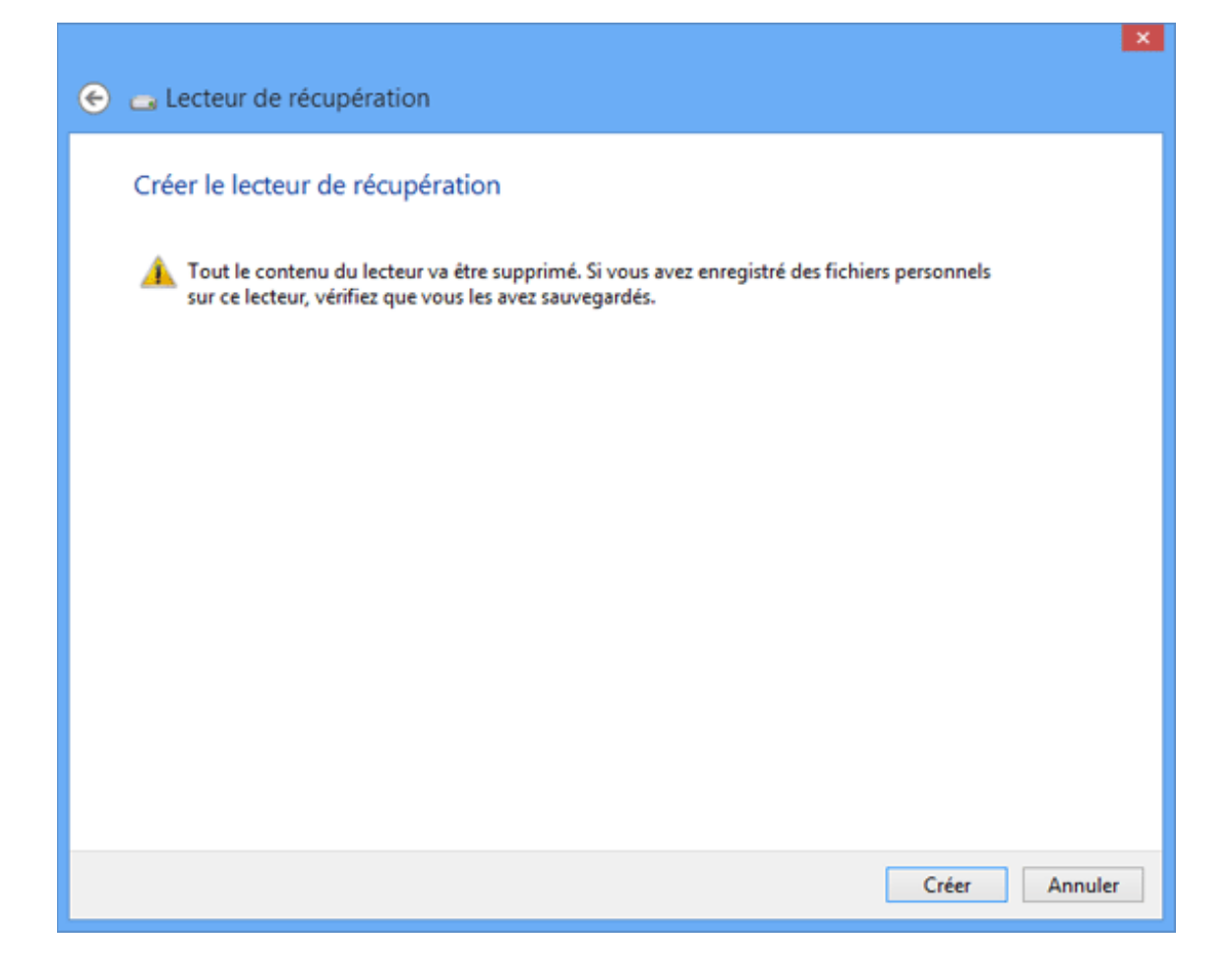

Création du lecteur de récupération avec copie des fichiers système:

|                                     | <b>^</b> |
|-------------------------------------|----------|
| 🔄 👝 Lecteur de récupération         |          |
| Création du lecteur de récupération |          |
|                                     |          |
| Copie des utilitaires               |          |
|                                     |          |
|                                     |          |
|                                     |          |
|                                     |          |
|                                     |          |
|                                     |          |
|                                     |          |
|                                     |          |
|                                     | Annular  |
|                                     | Annuler  |

Procédure terminée... la clé est directement bootable.

| 📀 👝 Lecteur de récupération         |          |
|-------------------------------------|----------|
| Le lecteur de récupération est prêt |          |
|                                     |          |
|                                     |          |
|                                     |          |
|                                     |          |
|                                     |          |
|                                     |          |
|                                     |          |
|                                     | Ierminer |

Il ne reste plus qu'à la tester, mais prévoir de modifier s'il y a lieu l'ordre de la séquence de démarrage dans le BIOS. Après un temps plus ou moins long de chargement, selon débit en lecture, un écran de configuration du clavier s'affiche:

| • Français                               | Anglais (Inde)                     |  |
|------------------------------------------|------------------------------------|--|
| • Albanais                               | • Anglais étendu (Royaume-<br>Uni) |  |
| Allemand                                 | • Arabe (101)                      |  |
| Allemand (IBM)                           | * Arabe (102)                      |  |
| Allemand (Suisse)                        | Arabe (102) AZERTY                 |  |
| <ul> <li>Anglais (États-Unis)</li> </ul> | Arménien occidental (hérité)       |  |
| Voir plus de dispositions du             | clavier                            |  |
|                                          |                                    |  |
|                                          |                                    |  |
|                                          |                                    |  |
|                                          |                                    |  |
|                                          |                                    |  |
|                                          |                                    |  |
|                                          |                                    |  |

Et aussitôt après validation de la disposition qui vous convient, vous retombez sur le premier écran "Choisir une option" vu plus haut.

note pour les Power Users: l'ensemble est aussi gérable intégralement dans VMware. Cependant il vous faudra peut-être recourir à la même petite VM Linux déjà utilisée pour tester un démarrage Windows To Go.

@+